## Assign a Ticket to Another User

Assigning a ticket to another user changes the ownership of current and subsequent workflow stages. You must have Ticket View and Ticket Manage permissions to view the **Delegate To** button to assign a ticket to another user.

## To assign a ticket to another user:

- 1. Go to Home > Tickets.
- 2. Click the ticket you want to assign to another user, then click Details.
- 3. Click Workflow.

| lame: Issue Management Workflow                                                                                                    |                                                    |          |          |  |  |
|----------------------------------------------------------------------------------------------------|----------------------------------------------------|----------|----------|--|--|
| 1 Assigned                                                                                                    | 2 In Progress                                      | 3 Review | 4 Closed |  |  |
| Since:                                                                                                    | 2019-09-17 16:02:56                                |          |          |  |  |
| Current Owner(s):                                                                                                    | (Details 岱)                                        |          |          |  |  |
| Stage Actions:                                                                                                    | 1 of 1 needed for moving workflow to "In Progress" |          |          |  |  |
|                                                                                                    | 1 of 1 needed for moving workflow to "Closed"      |          |          |  |  |
|                                                                                                    | 1 of 1 needed for moving workflow to "Review"      |          |          |  |  |
| Force Transition                                                                                                    |                                                    |          |          |  |  |
| To use your elevated permission to force workflow transitions, please check the check box to force a transition,<br>and then select the button below for the particular transition that you would like to force. |                                                    |          |          |  |  |
| Accept Reject Test Delegate To Revoke Delegation                                                                                                    |                                                    |          |          |  |  |

A ticket's workflow stages.

- 4. Click **Delegate To** to open the **Select User** window.
- 5. Locate the user or team that you want to assign, then click **OK**. You can select multiple users, if desired.

The ticket ownership will transfer from the old list of owners to the new list.